## Exclude Empty Grades in Gradebook

- 1. Select Gradebook Setup.
- 2. For a category heading, click the edit link and then click Edit Settings in the dropdown menu.
- 3. Select or deselect Exclude Empty Grades.

| <ul> <li>Grade category</li> </ul> |     |
|------------------------------------|-----|
| Category name *                    | AB  |
| Aggregation ⑦                      | Sin |
| Exclude empty grades * ⑦           |     |

4. Select Save changes.